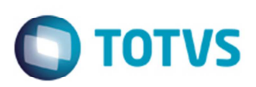

## Integração Documento de Frete por meio da Tela de Fatura

| Produto  | : | Microsiga Protheus® SIGAGFE, Gestão de Frete Embarcador 11.5 |                    |   |          |
|----------|---|--------------------------------------------------------------|--------------------|---|----------|
| Chamado  | : | TIKDLI                                                       | Data da publicação | : | 22/04/14 |
| País(es) | : | Todos                                                        | Banco(s) de Dados  | : | Todos    |

Melhoria no programa de Faturas de Frete (**GFEA070**), para que ao atualizar o Documento de Frete (**GFEA065**) por meio da tela de fatura, sejam atualizados o Fiscal e o Recebimento, quando a data de integração do recebimento estiver como "4 - Financeiro" e o sistema estiver como integração Datasul.

Para viabilizar essa melhoria, é necessário aplicar o pacote de atualizações (Patch) deste chamado.

## Procedimento para Utilização

- 1. Em Gestão de Frete Embarcador (SIGAGFE), acesse Cadastros > Parâmetros > Parâmetros do Módulo.
- 2. Parametrize com a opção "Automática" as integrações com Fiscal, Financeiro e Recebimento.
- 3. Parametrize a data de integração com Fiscal e com Recebimento com a opção "Data Financeiro".
- 4. Digite um documento de frete com documentos de carga com um tipo de documento com contabilização por "Custo".
- 5. Acesse Movimentação > Doc Frete/Faturas > Faturas de Frete.
- 6. Atualize o Fiscal da fatura de frete.
- 7. Em Ações Relacionadas > Atualizar doc frete fiscal erp, acesse Movimentação > Doc Frete/Faturas > Documentos de Frete.
- 8. Verifique se está atualizado no Fiscal e no Recebimento.

## Informações Técnicas

| Tabelas Utilizadas    | GW3 – Documento de Frete<br>GW6 – Faturas de Frete          |
|-----------------------|-------------------------------------------------------------|
| Rotinas Envolvidas    | GFEA070 – Faturas de Frete<br>GFEA065 – Documentos de Frete |
| Sistemas Operacionais | Windows/Linux                                               |

0